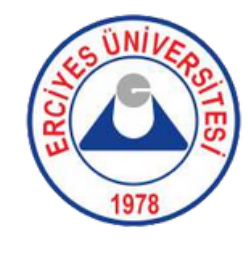

## Öğrenciler için

TURNAPortal, Türk Ulusal Ajansı tarafından e-Devlet üzerinden yapılandırılan bir başvuru portalıdır.

Erasmus+ Programı için tüm başvurular; https://turnaportal.ua.gov.tr adresinden alınmaktadır. Başvurunuz sırasında herhangi bir teknik sorunla karşılaşırsanız, lütfen detayları içeren bir ekran görüntüsü çekip erasmus@erciyes.edu.tr adresine e-posta ile gönderin.

İyi Şansları Dileriz,

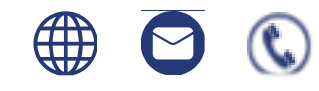

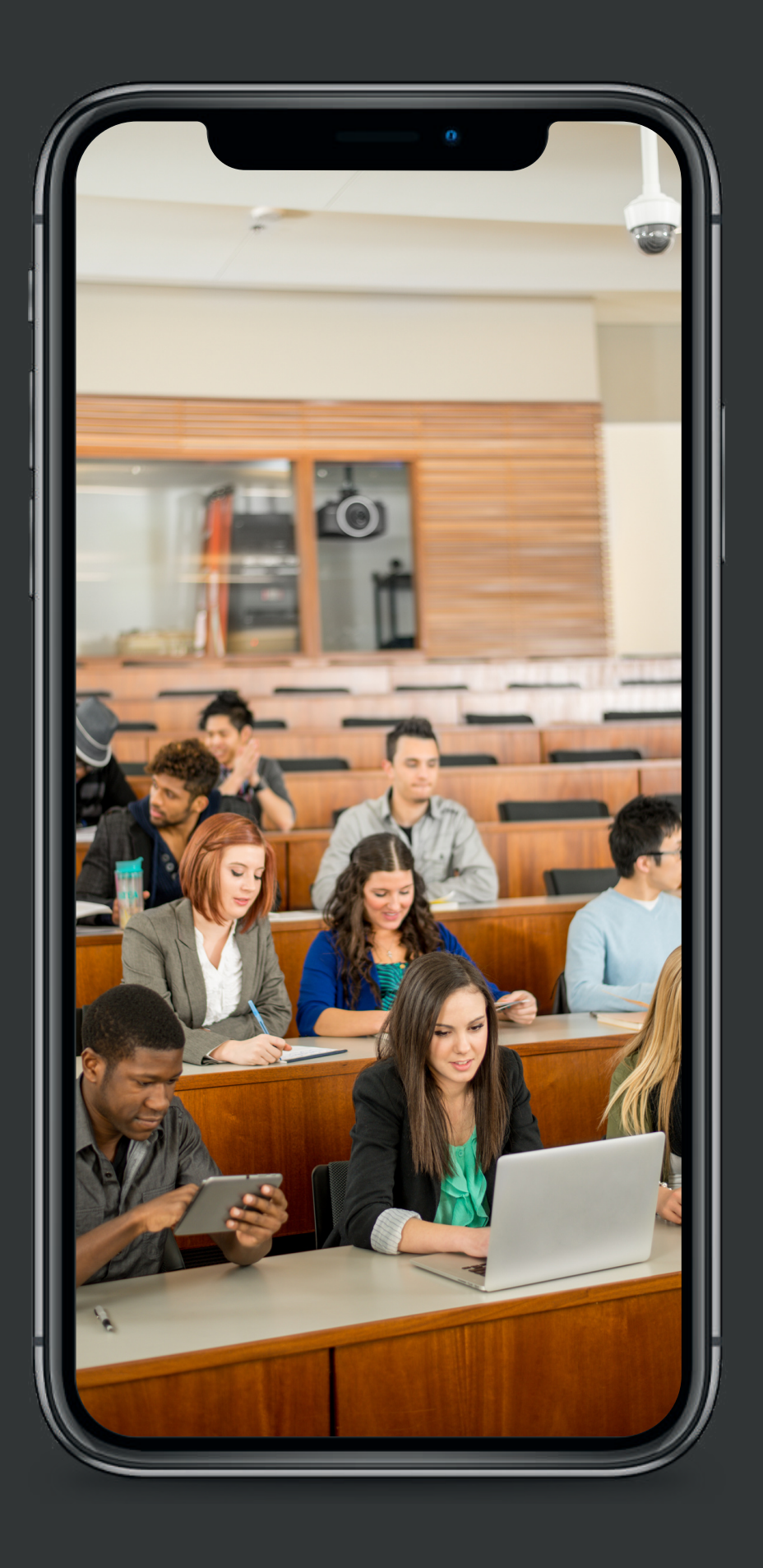

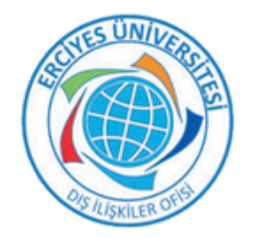

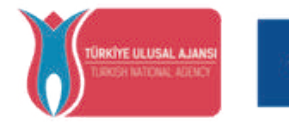

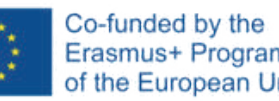

### **TURNAPortal Erasmus+** Uygulaması Rehberi (Öğrenim Hareketliliği)

Erciyes Üniversitesi Dış ilişkiler Ofisi

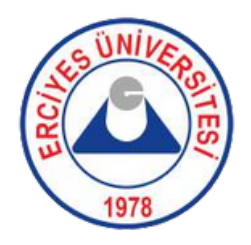

|                  | Türkiye Ulusal Ajansı                                                  |
|------------------|------------------------------------------------------------------------|
| TURKISHAIRLINES  | indirin<br>uçu                                                         |
| TÜRKİYE ULUSAL A | AJANSI İLE TÜRK HAVA YOLLARI ARASINDA İM<br>PROTOKOLÜNE İLİŞKİN DUYURU |
|                  | Arama                                                                  |
|                  |                                                                        |

https://turnaportal.ua.gov.tr adresini ziyaret edin ve sağ üst köşedeki "e-Devlet ile Giriş Yap" 1. düğmesine tıklayarak Portala giriş yapın. Giriş için e-Devlet kimlik bilgilerinizi kullanacaksınız.

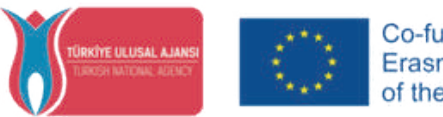

Co-funded by the Erasmus+ Programme of the European Union

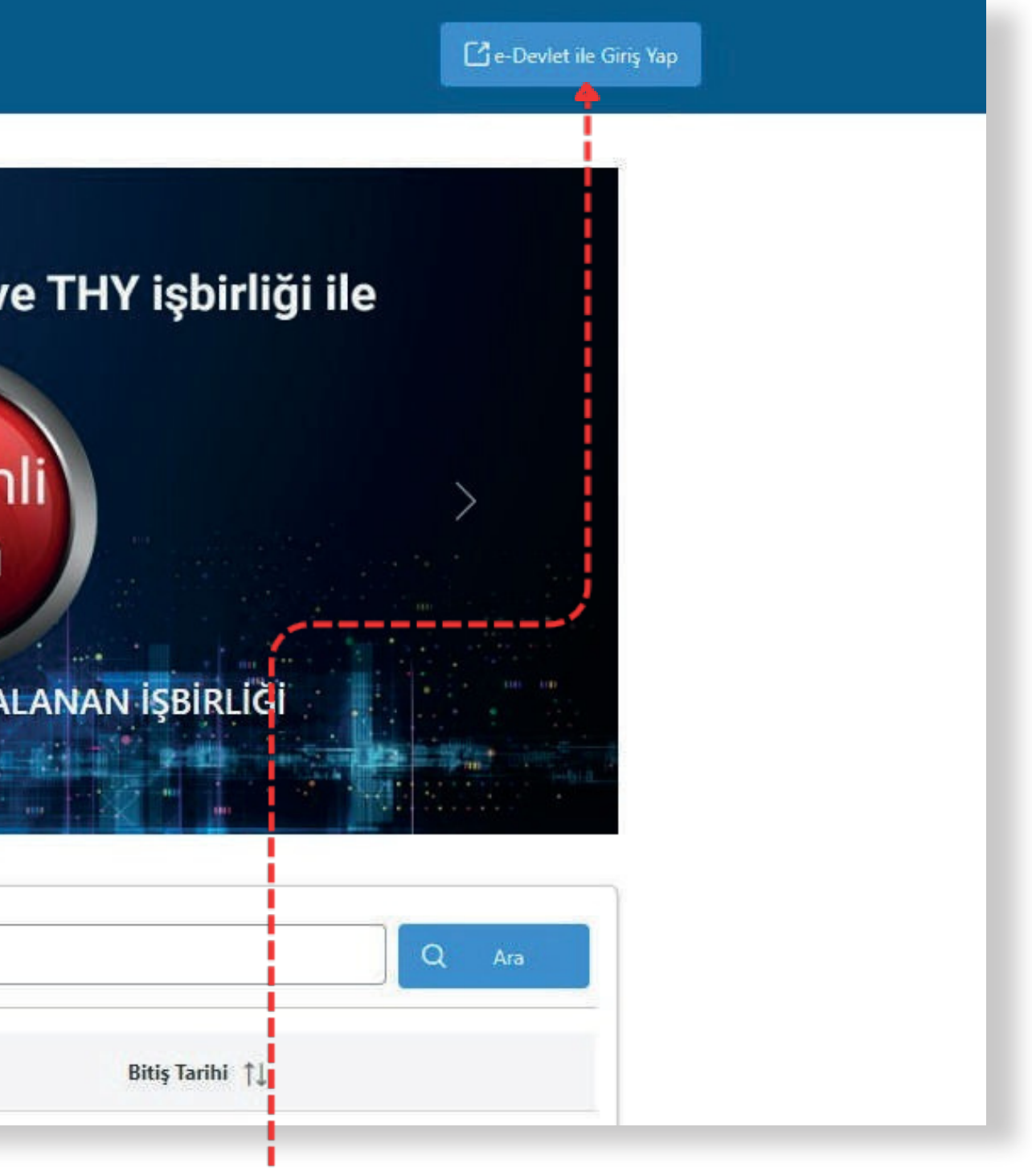

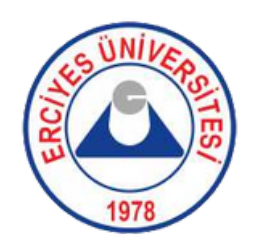

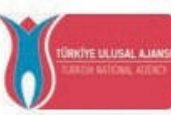

T.C. Dışişleri Bakanlığı, Avrupa Birliği Başkanlığı, Avrupa Birliği Eğitim ve Gençlik Programları Merkezi Başkanlığı, misyonu gereğince başta Avrupa Birliği olmak üzere diğer ülkeler ve uluslararası kuruluşlarla, eğitim ve gençlik alanında finansal destek, öğrenme ve hareketlilik fırsatları sağlayan programların yürütülmesi ve yenilerinin hayata geçirilmesi faaliyetlerini yerine getirmek için çalışır. Başkanlık faaliyetlerinden faydalanan yararlanıcıların kişisel verilerini toplar ve "bilmesi gereken" prensibine bağlı olarak kişisel ve özel nitelikli kişisel verileri işler. Verilerin işlenmesinde 6698 sayılı Kişisel Verilerin Korunması Kanununun 4 üncü maddesinde belirtilen ilkeler ve 12 nci maddesi gereği bu verilerin korunmasına yönelik alınması gereken tedbirler göz önünde bulundurularak işlem yapılır. Kayıt ortamları; elektronik veriler için bilişim sistemi sunucuları, uygulamaları, kurumsal bilgisayarlar ve depolama ortamları olup basılı dokümanlar için ise ofis ve arşivlerdir.

Başkanlık, yararlanıcıların projeler gereği toplanan kimlik bilgilerini, iletişim bilgilerini, proje bilgilerini, Kurum ağı kullanılarak gerçekleştirilen internet erişim bilgilerini, kampüs giriş-çıkış bilgilerini, kamera ve fotoğraf görüntülerini, Kanun'un 5 inci ve 6 ncı maddelerinde belirtilen kişisel veri işleme şartları kapsamında toplayabilmektedir. Kişisel ve özel nitelikli kişisel veriler, Başkanlık ile ilişki devam ettiği müddetçe doğrudan ya da dolaylı yöntemlerle;

- Başkanlığın sunmuş olduğu hizmetlerin kullanılması amacıyla,

### işlenebilmektedir.

Yukarıda izah edilen esaslar çerçevesinde, kişisel ve özel nitelikli kişisel verilerimin, belirtilen amaçlara bağlı kalmak kaydıyla, kanunun belirttiği yöntem ve amaçlara uygun şekilde toplanabileceğini ve işlenebileceğini, kanunen yetkili kamu kurum ve kuruluşlarına, Kişisel Verileri Koruma Kurumu'na, Kolluk Kuvvetleri'ne, Bilgi Teknolojileri ve İletişim Kurumu'na, dava süreçlerinin takibi için ilgili danışmanlık firmalarına, avukatlara, ilgili yargı merciilerine aktarılabileceğini ve bu hususta açık rızam olduğunu kabul ve beyan ederim.

bilgi alep etme, kişisel verilerimin işlenme amacını ve bunların amacına uygun kullanılmadığını öğrenme, yurt içinde veya yurt dışında kişisel verilerimin aktarıldığı üçüncü kişileri bilme, kişisel verilerimin eksik veya yanlış işlenmiş olması hâlinde bunların düzeltilmesini isteme, işbu verilerin işlenmesini gerektiren sebeplerin ortadan kalkması hâlinde kişisel verilerimin silinmesini veya vok edilmesini isteme, düzeltme ve silinme talepleri üzerine yapılan işlemlerin, kişisel verilerin aktarıldığı üçüncü kişilere bildirilmesini isteme işlenen verilerimin münhasıran otomatik sistemler vasıtasıyla analiz edilmesi suretiyle kendi aleyhime bir sonucun ortaya çıkmasına itiraz etme, kişisel verilerimin kanuna aykırı olarak işlenmesi sebebiyle zarara uğramam hâlinde zararın gide Imesini talep etme ve bu hakları Başkanlığınız Veri Sorumlusu İrtibat Kişisi'ne iletmek üzere Başkanlığa yazılı şekilde başvurarak talep etme haklarına sahip olduğum konusunda bilgilendirildiğimi beyan ederim.

Ayrıce, işbu Sözleşme kapsamında paylaşılmış kişisel verilerimin doğru ve güncel olduğunu; bu bilgilerde değişiklik olması halinde değişiklikleri Başkanlığa bildireceğimi kabul ve beyan ederim.

Özel hitelikli kişisel verilerim (uyruk, ceza mahkûmiyeti ve güvenlik tedbirleri bilgisi, kan grubu, sağlık verileri, din, mezhep ve felsefi inanç, biyometrik ve genetik veriler, dernek, vakıf ve sendika üyellai, siyasi düşünce vb.) de dâhil olmak üzere ilgili kişisel verilerimin işlenmesine, ilgili süreç kapsamında işlenme amacı ile sınırlı olmak üzere kullanılmasına ve paylaşılmasına, gereken süre zarfında saklanmasına açık rızam olduğunu beyan ederek bu hususta tarafıma gerekli aydınlatmanın yapıldığını, Avrupa Birliği Eğitim ve Gençlik Programları Merkezi Başkanlığı Kişisel Verilerin Korunması ve İşlenmesi hakkında Aydınlatma Beyanını ve iş bu Açık Rıza Metni'ni okuduğumu ve anladığımı;

Veri Sorumlusu: Avrupa Birliği Eğitim ve Gençlik Programları Merkezi Başkanlığı

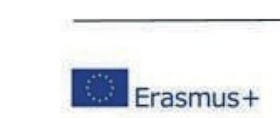

2. Lütfen AB Eğitim ve Gençlik Programları Merkezi tarafından oluşturulan Kullanım Şartları ve Gizlilik Politikasını okuyun ve kabul edin, ardından "gönder" tıklayın.

......

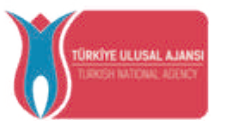

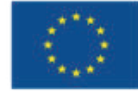

### T.C. DISÍSLERÍ BAKANLIĞI AVRUPA BİRLİĞİ BAŞKANLIĞI TÜRKİYE ULUSAL AJANSI

İdari ve adli makamlardan gelen bilgi taleplerinin cevaplandırılması, hukuki süreçler ve mevzuata uyum sağlanması amacıyla,

 Başkanlık yerleşkesi içerisinde ziyaretçilerin, can ve mal güvenliğinin sağlanması veya bu maddede belirtilenlere ilişkin kurallara uyum sağlanması da dâhil olmak üzere yasal yükümlülüklerin, yargı organlarının veya yetkili idari kuruluşların gereklilik ve taleplerinin yerine getirilmesi amacıyla,

Ziyaretçi sağlık hizmetlerinin ve iş sağlığı ve güvenliği yükümlülüklerinin yürütülmesi amacıyla, Başkanlığın sunmuş olduğu hizmetlerin kullanılması amacıyla,

Programların ülkemizde daha etkin ve verimli hale getirilebilmesi için yapılan istatistiki çalışmalarda ve etki analizi araştırmalarında kullanılması amacıyla,

Program uygulamalarının değerlendirildiği, süreçler ve sonuçlarının analiz edildiği araştırma ve raporlamalarda kullanılması amacıyla,

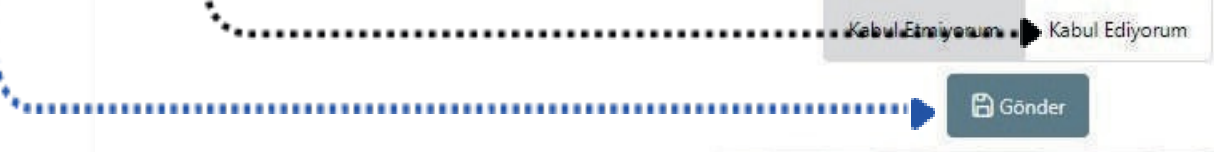

Avrupa Birliği Eğitim ve Gençlik Programları Merkezi Başkanlığı Ehlibeyt Mah. Mevlana Bulvari No: 181, 06520 Çankaya / Ankara T +90 312 409 60 00 | bilgi@ua.gov.tr | KEP: ulusal.ajans@hs01.kep.tr

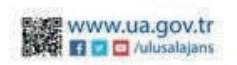

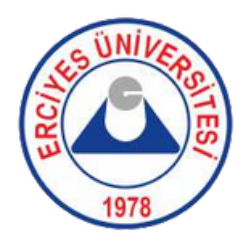

-

### Başvuru Portalı

- Bireysel
- Profil
- Basvurularım

Ξ

- THY Indirim Kodu
- Web Service

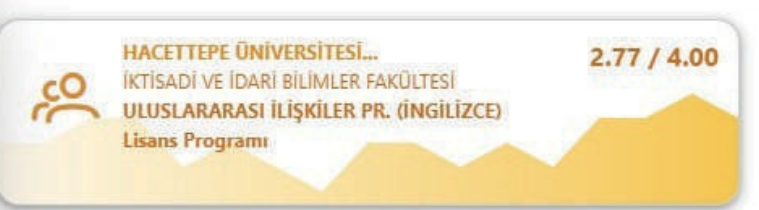

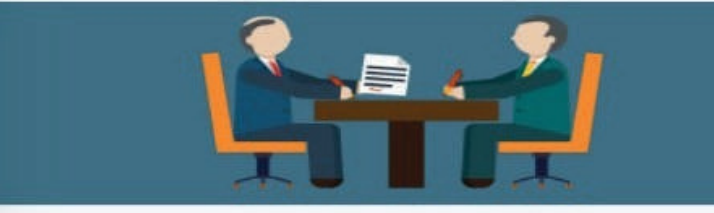

Başvurularım

| Îlan                               | İlan Bitiş Tarihi | Başvuru<br>Durumu   |
|------------------------------------|-------------------|---------------------|
| 2022 Sözleşme Dönemi (KA131) - 202 | 28.04.2023 12:00  |                     |
| 2022 Sözleşme Dönemi (KA131) - 202 | 16.04.2023 12:00  | İptal<br>edilmiş    |
| 2021 KA131 Sözleşme Dönemi - Erasm | 17.02.2023 12:00  | Geçersiz<br>Başvuru |
| 2021 KA121 Särlarma Dänami. Erarm  | 17.02 2022 12.00  | Íptal               |

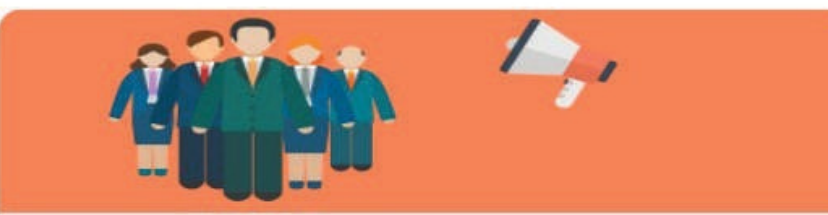

| İlan                                | Başvuru<br>Başlangıç Tarihi | Başvuru Bitiş<br>Tarihi |
|-------------------------------------|-----------------------------|-------------------------|
| 2022 Sözleşme Dönemi (KA131) - 2023 | 24.03.2023 09:00            | 28.04.2023 12:00        |
| 2022 Sözleşme Dönemi (KA131) - 2023 | 24.03.2023 09:00            | 16.04.2023 12:00        |
| 2021 KA131 Sözleşme Dönemi - Erasmu | 20.01.2023 06:00            | 17.02.2023 12:00        |
| 2021 KA131 Sözleşme Dönemi - Erasmu | 20.01.2023 06:00            | 17.02.2023 12:00        |

İlanla

Telif Hakkı v2.0.1 © 2021-2022 Türkiye Ulusal Ajansı. Tüm Hakları Saklıdır.

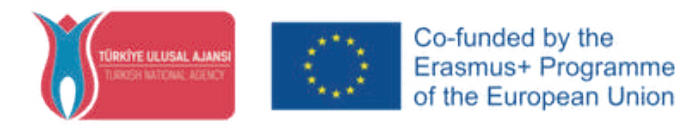

- 3. Burada, Programınızı ve Not Ortalamanızı göreceksiniz. Yükseköğretim Kurulu (YÖK) tarafından bilgileriniz otomatik olarak sağlandığı için transkriptinizi yüklemeniz gerekmez.
- Profil" sekmesinde kişisel ve eğitim bilgilerinizi görebilirsiniz. Gerektiğinde bu sekmelerdeki bilgilerinizi güncelleyebilirsiniz. Öğrenciler bilgilerinin doğruluğundan sorumludur.

**5.** Açık başvuruları görmek için "**Başvurularım**" sekmesine tıklayın.

| Elegent                                                                           | 🕜 Başvuru Portalı                                                                                                 |                       |                                                                              |                                                                                                    |                                                                              |
|-----------------------------------------------------------------------------------|----------------------------------------------------------------------------------------------------|-----------------------|------------------------------------------------------------------------------|----------------------------------------------------------------------------------------------------|------------------------------------------------------------------------------|
| VÔK Bilgi Güncelle<br>Kurum<br>Bölüm<br>Not Ortalaması<br>Not Ortalaması<br>Bölüm | <ul> <li>Bireysel</li> <li>Profil</li> <li>Bassurularım</li> <li>THY İndirim Kodu</li> <li>Web Service</li> </ul> |                       | Kişisel Bilgiler       Eğitim Bilgileri       Persone Bilgileri         TCKN | ilarında koruma, bakım veya barınma kararı alınan bir öğrenci kaps<br>nan ekonomik açıdan imkanı kısıtlı bir öğrenci kapsamında belger | samında belgeniz var ise işaretleyiniz<br>nız var ise işaretleyiniz<br>Günce |
| - Not Ortalaması                                                                  |                                                                                                    | + Eğitim Bilgisi Ekle | Fakülte                                                                      | ¥ÖK Bilg                                                                                                    | gi Güncelle                                                                  |
|                                                                                   |                                                                                                    | - Not Ortalaması      | Eğitim Durumu –                                                              |                                                                                                    |                                                                              |

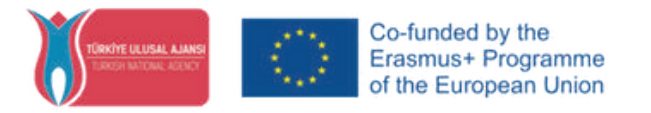

- 6. Kişisel bilgilerinizi ve iletişim detaylarınızı kontrol edin. Net bir fotoğraf yükleyin. Gerektiğinde bilgilerinizi güncelleyin.
  - 7. Eğitim detaylarınızı "Eğitim Bilgileri" sekmesinde görebilirsiniz. Bilgilerinizin güncel olmadığını düşünüyorsanız, "YÖK Bilgi Güncelle"ye tıklayın.

 8. Programınızda veya Not Ortalama'nızda hala bir hata olduğunu düşünüyorsanız, derhal Öğrenci İşleri Merkezi ile iletişime geçin.
 Öğrenciler bilgilerinin doğruluğundan sorumludur.

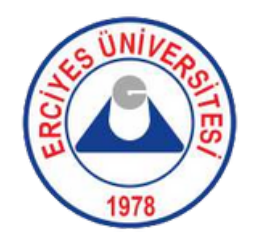

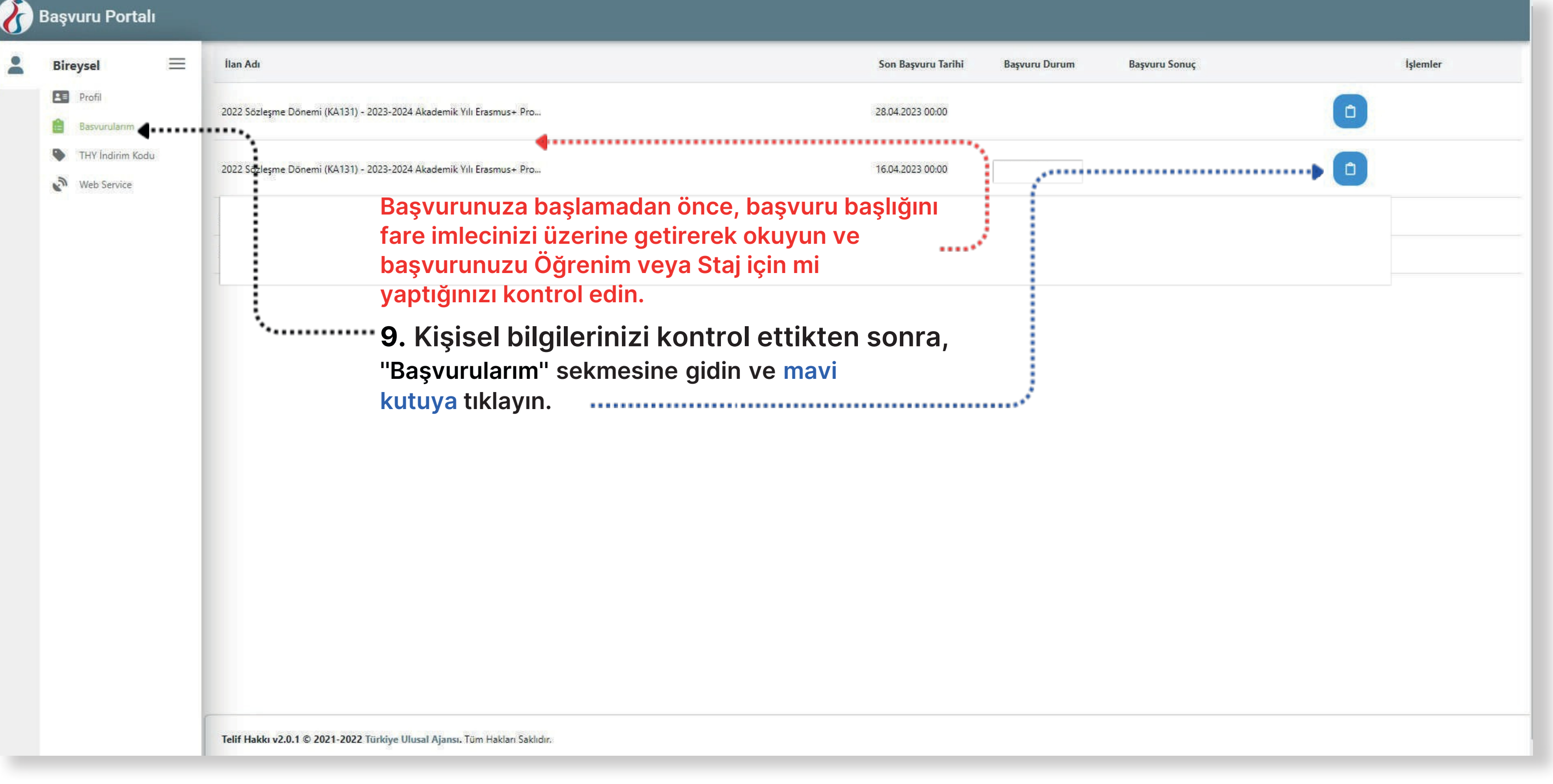

![](_page_5_Picture_3.jpeg)

![](_page_6_Picture_0.jpeg)

Başvuru Onay Formu

2024-2025 Erasmus+ Studies

and Traineeships

 $(\cdot)$ 

**10.** Başvuru başlığını kontrol edin ve ilgilendiğiniz hareketlilik türüne başvurduğunuzdan emin olun. Lütfen hareketlilik türleri ve başvurularla ilgili tüm özel bilgileri Erasmus Koordinatörlüğü web sitesinde okuyun.

- 11. Bu kutuyu işaretleyin ve "Devam Et"e tıklayın. ......
  - Image credit: EU Academy europa.eu Bu şartı kabul etmediğiniz takdirde işleme devam edemezsiniz. Yukarıdaki bilgilendirme yazısını okudum ve kabul ediyorum. \*•-----

![](_page_6_Picture_5.jpeg)

![](_page_6_Picture_6.jpeg)

![](_page_7_Picture_0.jpeg)

- **12.** Başvuru başlığını ve kişisel bilgilerinizi kontrol edin. Net bir fotoğraf yükleyin.
- 13. Eğer imkanı kısıtlı/dezavantajlı bir katılımcıysanız ilgili kriterleri kontrol edin ve ilgili kanıtlayıcı belgeleri yükleyin.. Başvuru sürecinde öğrenciler, Değerlendirme ölçütleri ve ağırlıklı puanlarla ilgili gerekli belgeleri sunmaktan sorumludur. Aksi takdirde ilgili kriter için ilave puan uygulanmayacaktır.

14. "İleri"ye tıklayın.

![](_page_7_Picture_4.jpeg)

![](_page_7_Picture_5.jpeg)

|               | Tercih Bilgileri                                       | 4<br>Yabanci Dil Bilgileri                                    | 5<br>İletişim Bilgileri                                 | 6<br>Belge Yükleme            | Onay                                  |
|---------------|--------------------------------------------------------|---------------------------------------------------------------|---------------------------------------------------------|-------------------------------|---------------------------------------|
| 23-2<br>1 (KA | 024 Akademik Yılı Erasm<br>\131) - Application Call fo | us+ Program (Avrupa) Ülkeler<br>or 2023-2024 Academic Year Er | i Arasında Öğrenci Öğrenin<br>asmus+ Student Mobility f | n Hareketliliği<br>or Studies | <b>LESSA J., JANS</b><br>J. N. 101927 |
|               | Between the Program                                    | nme (European) Countries                                      |                                                         | V                             |                                       |
| 1             |                                                        |                                                               |                                                         |                               |                                       |
|               | _ Soyad *                                              |                                                               |                                                         |                               |                                       |
|               |                                                        |                                                               |                                                         |                               |                                       |
| •             | Doğum Tarihi <u>*</u>                                  |                                                               |                                                         |                               |                                       |
| 1             | Cinsiyet                                               |                                                               |                                                         |                               |                                       |
|               | Kadin                                                  |                                                               |                                                         |                               |                                       |
|               |                                                        |                                                               |                                                         |                               |                                       |
|               | <b>`</b>                                               |                                                               |                                                         |                               | <b>1</b> Yükle                        |
|               |                                                        |                                                               |                                                         | 204                           |                                       |
|               |                                                        |                                                               |                                                         |                               |                                       |
| usin          | 12?                                                    |                                                               |                                                         |                               |                                       |
| 2             |                                                        |                                                               |                                                         |                               |                                       |
|               |                                                        |                                                               |                                                         |                               |                                       |
|               |                                                        |                                                               |                                                         |                               |                                       |
| mas           | si kapsaminda ikamet Ve a                              | kradalik delgesi                                              |                                                         |                               |                                       |
|               |                                                        |                                                               |                                                         |                               |                                       |

![](_page_8_Picture_0.jpeg)

|                                                                                                    | Tişisel Bilgiler                            | 2<br>Eğitim Bilgileri                                | 3<br>Tercih Bilgileri                                                           | Yabancı Dil Bilgileri                                                                      | 5<br>İletişim Bilgileri                               | 6<br>Belge Yükleme            | 7<br>Onay               |
|----------------------------------------------------------------------------------------------------|---------------------------------------------|------------------------------------------------------|---------------------------------------------------------------------------------|--------------------------------------------------------------------------------------------|-------------------------------------------------------|-------------------------------|-------------------------|
|                                                                                                    | 2022 Sözleşme D<br>Başvuru İlanı            | )önemi (KA131) - 2023-;<br>i / 2022 Project Term (K/ | 2024 Akademik Yılı Erasmı<br>A131) - Application Call fo<br>Between the Progran | us+ Program (Avrupa) Ülkeleri<br>or 2023-2024 Academic Year Er<br>nme (European) Countries | Arasında Öğrenci Öğrenin<br>asmus+ Student Mobility f | n Hareketliliği<br>or Studies | KUMU ALMAN<br>KUMU KUMU |
| <ol> <li>Eğitim detaylarınızı kontrol edin. Bir hata olduğunu<br/>düşünüyorsanız, 7/8. adımları uygulayın.</li> </ol> | - Üniversite *                              |                                                      |                                                                                 |                                                                                            |                                                       |                               |                         |
|                                                                                                    | Bölüm/Program<br>IKTİSADİ VE İDARİ BİLİMLER | FAKÜLTESİ / SİYASET BİLİ                             | Mİ VE ULUSLARARASI İLİŞK                                                        | İLER PR. (İNGİLİZCE) (TAM BURSI                                                            | U)                                                    |                               | ~                       |
| 16. Toplamda tamamladığınız dönemi ve öğrenci numaranızı yazın. "İleri"ye tıklayın.                                   | 2, SINIF                                    |                                                      |                                                                                 |                                                                                            |                                                       |                               | ~                       |
|                                                                                                    | 4<br>Not Ortalamania *                      |                                                      |                                                                                 |                                                                                            |                                                       |                               | ~                       |
|                                                                                                    | 3.50                                        |                                                      |                                                                                 |                                                                                            |                                                       |                               |                         |
|                                                                                                    | < Geri                                      |                                                      |                                                                                 |                                                                                            |                                                       | <b>)</b> [i                   | en                      |

![](_page_8_Picture_2.jpeg)

![](_page_9_Picture_0.jpeg)

- 17. Burada, Bölümünüze bağlı olarak bir Anlaşmalı Üniversiteler listesi göreceksiniz. Listeden önceliğinize göre bir üniversite seçin ve "1. Tercihinize Ekleyin"e tıklayın. Bu işlemi diğer üniversite tercihleriniz için de tekrarlayarak tercih listenizi oluşturun. (Bunun Bölümünüzde kaç anlaşma olduğuna bağlı olarak değişebileceğini unutmayın). Tercih listenizi oluştururken sıralamayı en çok istediğiniz üniversiteden başlayarak yapmanız uygun olacaktır.
- 18. Daha önce aynı öğrenim kademesi içinde Erasmus+ programına katıldıysanız, bu kutuyu işaretleyin.
- 19. Başvuru esnasındaki dönem tercihiniz dikkate alınmayacak olup hak kazanmanız halinde dönem tercihi yapacaksınız.

![](_page_9_Figure_4.jpeg)

![](_page_9_Figure_5.jpeg)

![](_page_9_Picture_6.jpeg)

![](_page_10_Picture_0.jpeg)

- 21. Burada Erasmus İngilizce sınavına girecekseniz sınava gireceğim seçeneğini işaretleyin. Sınava girmeyecekseniz ilandaki bilgilendirmelerde de açıklandığı üzere geçerli bir İngilizce puanı girin ve belgesini yükleyin. Belge yüklemezseniz Erasmus İngilizce sınavına girmeniz zorunludur
- 22. "İleri"ye tıklayın ve bir sonraki aşamaya geçin.

![](_page_10_Picture_3.jpeg)

|                                                                     |                 |           | 2  |           |         |   |
|---------------------------------------------------------------------|-----------------|-----------|----|-----------|---------|---|
| <ul> <li>Dil Adı / Sınav</li> <li>İngilizce / Üniversite</li> </ul> | Kendi Sınavı (P | uan : 90) | 90 | Q         | 🕹 Yūkle | Đ |
| and a second second second                                          |                 |           |    | <b>``</b> | -       | - |
|                                                                     |                 |           |    |           |         |   |
|                                                                     |                 |           |    |           |         |   |

![](_page_10_Picture_5.jpeg)

| 2<br>tim Bilgileri | 3<br>Tercih Bilgileri                             | 4<br>Yabancı Dil Bilgileri                                | 5<br>İletişim Bilgileri    | 6<br>Belge Yükleme | Onay    |
|--------------------|---------------------------------------------------|-----------------------------------------------------------|----------------------------|--------------------|---------|
| (KA131) - 2023     | -2024 Akademik Yılı Erası                         | nus+ Program (Avrupa) Ülkeler                             | i Arasında Öğrenci Öğrenin | Hareketliliği      |         |
| Project Term (H    | (A131) - Application Call f<br>Between the Progra | or 2023-2024 Academic Year Er<br>mme (European) Countries | asmus+ Student Mobility f  | or Studies         | CON LEV |
|                    |                                                   |                                                           |                            |                    |         |
|                    |                                                   |                                                           |                            |                    |         |

![](_page_11_Picture_0.jpeg)

- 23. Lütfen iletişim ve adres bilgilerinizin "Kişisel Bilgiler" adımında doğru ve doğrulanmış olduğundan emin olun. Başvurunuz hakkında bildirimler alabilmek için iletişim bilgilerinizi doğrulamanız önemlidir. ×.....
  - 24 Telefon numaranızı, e-postanızı ve adresinizi yazın. .....
- 25. "İleri"ye tıklayın.

![](_page_11_Picture_4.jpeg)

![](_page_11_Picture_5.jpeg)

![](_page_12_Picture_0.jpeg)

26. "Belge Yükleme" adımında, Öğrenim Hareketliliği için hiçbir belge yüklemeniz gerekmez. Değerlendirme Kriterleri ile ilgili tüm belgeleri "Kişisel Bilgiler" adımında yüklemeniz gerekmektedir.

### **27.** Son aşamaya geçin.

![](_page_12_Picture_3.jpeg)

![](_page_12_Picture_4.jpeg)

![](_page_13_Picture_0.jpeg)

28. Son aşamada aşağı kaydırırken, başvurunuzun her ayrıntısını gözden geçirin.

![](_page_13_Picture_2.jpeg)

![](_page_13_Picture_3.jpeg)

| 3<br>Tercih Bilgileri                                           | 4<br>Yabancı Dil Bilgileri                                                                | 5<br>İletişim Bilgileri                                 | 6<br>Belge Yükleme            | 7<br>Onay                       |
|-----------------------------------------------------------------|-------------------------------------------------------------------------------------------|---------------------------------------------------------|-------------------------------|---------------------------------|
| kademik Yılı Erasmı<br>Application Call fo<br>tween the Program | us+ Program (Avrupa) Ülkeler<br>Ir 2023-2024 Academic Year Er<br>Ime (European) Countries | i Arasında Öğrenci Öğrenin<br>asmus+ Student Mobility f | n Hareketliliği<br>or Studies | VILISHE KANNSA<br>WITONG KATANA |
| Ad                                                              |                                                                                           |                                                         |                               |                                 |
| Soyad                                                           |                                                                                           |                                                         |                               |                                 |
| TCKN                                                            |                                                                                           |                                                         |                               |                                 |
| Insiyet                                                         |                                                                                           |                                                         |                               |                                 |
|                                                                 |                                                                                           |                                                         |                               |                                 |
|                                                                 |                                                                                           |                                                         |                               | Q                               |
|                                                                 |                                                                                           |                                                         |                               |                                 |
|                                                                 |                                                                                           |                                                         |                               |                                 |
|                                                                 |                                                                                           |                                                         |                               |                                 |

![](_page_14_Picture_0.jpeg)

|                                                                                                    | Öğrenci Numarası                                                                                         |  |  |  |  |  |
|----------------------------------------------------------------------------------------------------|----------------------------------------------------------------------------------------------------|--|--|--|--|--|
|                                                                                                    | × Lise Diploma                                                                                           |  |  |  |  |  |
|                                                                                                    | *Your High School Degree/Diploma will not affect your application.                                       |  |  |  |  |  |
|                                                                                                    | Başvuru Tercihleriniz                                                                                    |  |  |  |  |  |
|                                                                                                    | BUDAPESTI MUSZAKI ES GAZDASAGTUDOMANYI EGYETEM (Zorunlu Dil : İngilizce ) (Toplam Kontenjan : 7 )        |  |  |  |  |  |
| 29. Anlaşmalı Üniversiteler Listesi, Dil Puanı ve                                                       | UNIWERSYTET MIKOLAJA KOPERNIKA W TORUNIU (Toplam Kontenjan : 4 )                                         |  |  |  |  |  |
| lletişim Bilgilerinizi gözden geçirin.                                                                  | ALBERT-LUDWIGS-UNIVERSITAET FREIBURG (Zorunlu Dil : Almanca, İngilizce ) (Toplam Kontenjan : 2 )         |  |  |  |  |  |
|                                                                                                    | WESTFAELISCHE WILHELMS-UNIVERSITAET MUENSTER (Zorunlu Dil : Almanca, İngilizce ) (Toplam Kontenjan : 2 ) |  |  |  |  |  |
| <b>*30. Başvurunuzu göndermek için "Başvuruyu Tamamla"ya</b>                                            | INSTITUT D'ETUDES POLITIQUES DE TOULOUSE (Toplam Kontenjan : 2 )                                         |  |  |  |  |  |
| tıklayın. "Başvuruyu Tamamla"ya tıklamazsanız,<br>başvurunuz gönderilmez ve değerlendirmeye alınmaz !!! | Erasmus Değişim Programları'ndan daha önce yararlandınız mı?                                             |  |  |  |  |  |
|                                                                                                    | Yabancı Dil Bilgileriniz                                                                                 |  |  |  |  |  |
|                                                                                                    | İngilizce / Üniversite Kendi Sınavı (Puan : 90)                                                          |  |  |  |  |  |
|                                                                                                    | Cep Telefonunuz                                                                                          |  |  |  |  |  |
|                                                                                                    | Mail Adresiniz                                                                                           |  |  |  |  |  |
|                                                                                                    | lkamet Adresiniz                                                                                         |  |  |  |  |  |
|                                                                                                    |                                                                                                    |  |  |  |  |  |
|                                                                                                    | Geri                                                                                                    |  |  |  |  |  |
|                                                                                                    |                                                                                                    |  |  |  |  |  |

![](_page_14_Picture_2.jpeg)

![](_page_15_Picture_0.jpeg)

- 31. Başvurunuzu gönderdikten sonra, "Başvuru Formu İndir"e tıklayarak başvuru formunuzu indirebilirsiniz.
- **32.** Başvurunuzu düzenlemek isterseniz, bunu belirtilen süreler içinde "Güncelle"ye tıklayarak yapabilirsiniz. Her düzenleme yaptıktan sonra, "Başvuruyu Tamamla"ya tıklamayı ve başvurunuzu tekrar göndermeyi unutmayın !!!

| 1978                                                                                                    |                                                                                                    |  |  |  |  |  |
|----------------------------------------------------------------------------------------------------|----------------------------------------------------------------------------------------------------|--|--|--|--|--|
|                                                                                                    | Öğrenci Numarası                                                                                         |  |  |  |  |  |
|                                                                                                    | × Lise Diploma                                                                                           |  |  |  |  |  |
|                                                                                                    | *Your High School Degree/Diploma will not affect your application.                                       |  |  |  |  |  |
|                                                                                                    | Daşvuru tercimenniz                                                                                      |  |  |  |  |  |
| 31 Basvurunuzu gönderdikten sonra. "Basvuru Formu                                                                       | BUDAPESTI MUSZAKI ES GAZDASAGTUDOMANYI EGYETEM (Zorunlu Dil : Ingilizce ) (Toplam Kontenjan : 7 )        |  |  |  |  |  |
| İndir"e tıklayarak başvuru formunuzu indirebilirsiniz.                                                                  |                                                                                                    |  |  |  |  |  |
|                                                                                                    | WESTFAELISCHE WILHELMS-UNIVERSITAET MUENSTER (Zorunlu Dil : Almanca, İngilizce ) (Toplam Kontenjan : 2 ) |  |  |  |  |  |
|                                                                                                    | INSTITUT D'ETUDES POLITIQUES DE TOULOUSE (Toplam Kontenjan : 2 )                                         |  |  |  |  |  |
| <b>32. Başvurunuzu düzenlemek isterseniz, bunu belirtilen</b><br>süreler içinde "Güncelle"ye tıklayarak yapabilirsiniz. | Erasmus Değişim Programları'ndan daha önce yararlandınız mı?                                             |  |  |  |  |  |
| Her düzenleme yaptıktan sonra, "Başvuruyu Tamamla"ya<br>tıklamayı ve başvurunuzu tekrar göndermeyi unutmayın !!!        | Yabancı Dil Bilgileriniz                                                                                 |  |  |  |  |  |
|                                                                                                    | İngilizce / Üniversite Kendi Sınavı (Puan: 90)                                                           |  |  |  |  |  |
|                                                                                                    | Cep Telefonunuz                                                                                          |  |  |  |  |  |
|                                                                                                    | Mail Adresiniz                                                                                           |  |  |  |  |  |
|                                                                                                    | İkamet Adresiniz                                                                                         |  |  |  |  |  |
|                                                                                                    |                                                                                                    |  |  |  |  |  |
| ,                                                                                                    | Güncelle                                                                                                 |  |  |  |  |  |
|                                                                                                    |                                                                                                    |  |  |  |  |  |

![](_page_15_Picture_4.jpeg)

![](_page_16_Picture_0.jpeg)

**33.** Başvurunuzu gönderdikten sonra, sol taraftaki "Başvurularım" sekmesinde başvuru durumunuzu kontrol edebilirsiniz. Bu sayfada, belirtilen süreler içinde başvurularınızı düzenleyip tekrar gönder ebilirsiniz. Lütfen düzenleme yaptıktan sonra başvurunuzu tekrar göndermeyi unutmayın!

![](_page_16_Picture_2.jpeg)

![](_page_16_Picture_3.jpeg)

![](_page_17_Picture_0.jpeg)

ERÜ

Başvurunuz sırasında herhangi bir teknik sorunla karşılaşırsanız, lütfen detayları içeren bir ekran görüntüsü çekip erasmus@erciyes.edu.tr adresine e-posta ile gönderin.

![](_page_17_Picture_3.jpeg)

![](_page_17_Picture_4.jpeg)

![](_page_17_Picture_5.jpeg)

![](_page_17_Picture_6.jpeg)

![](_page_17_Picture_7.jpeg)

Co-funded by the Erasmus+ Programme European Unior

# DIŞ İLİŞKİLER OFİSİ